## HOW TO ESTABLISH AUDIO CONFERENCING CODES

- 1. Log into WebEx account and select "Personal Conferencing"
- 2. Select "Add Account" to generate access codes

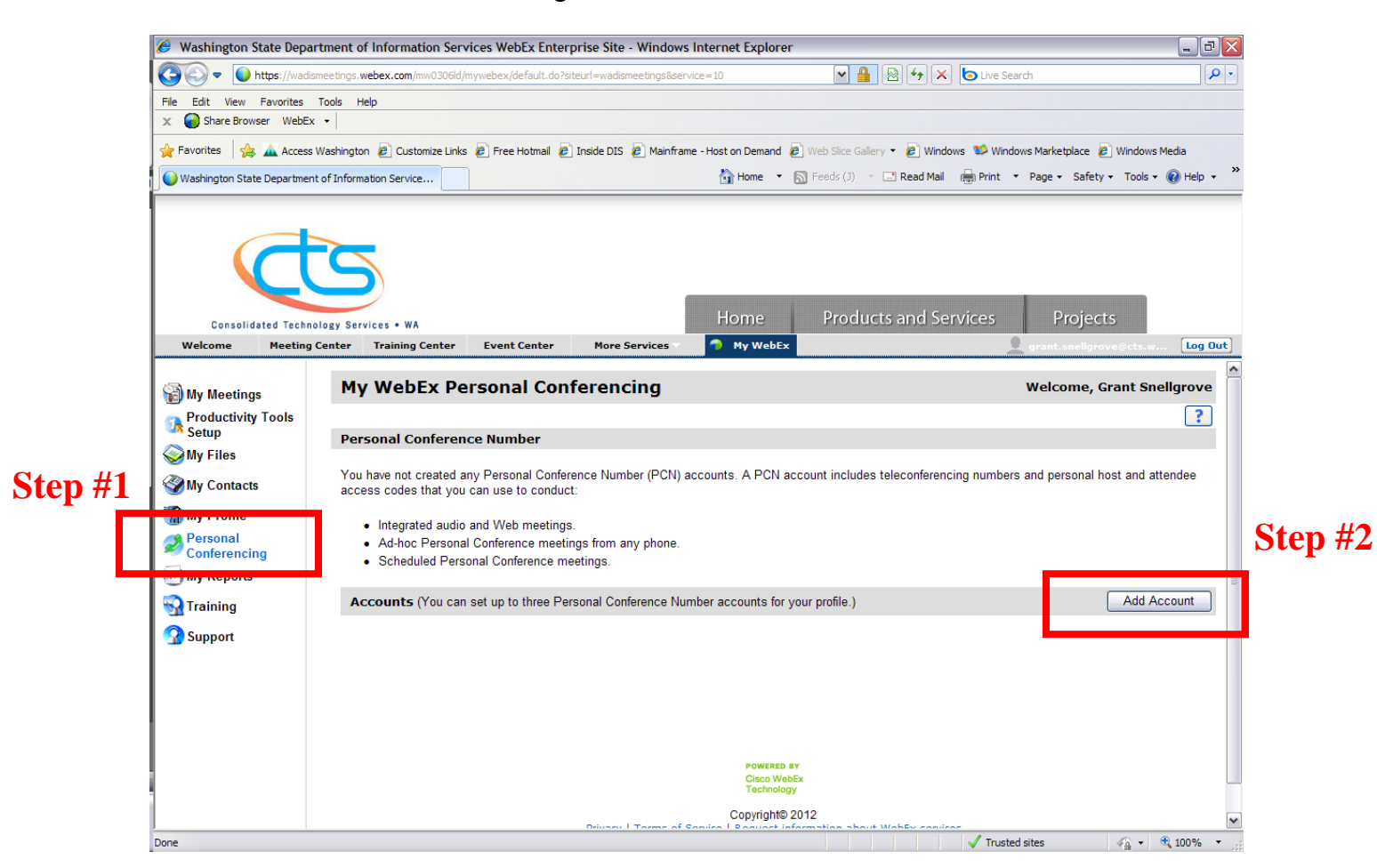

3. Generate codes

| 🖉 Add Personal Conference Numl | per - Windows Internet Explorer                |  |  |  |
|--------------------------------|------------------------------------------------|--|--|--|
| Add Personal Conference N      | umber 🗠                                        |  |  |  |
|                                | An asterisk(*) indicates required information. |  |  |  |
|                                |                                                |  |  |  |
| * Host access code:            |                                                |  |  |  |
| * Attendee access code:        |                                                |  |  |  |
|                                | Allow attendee join before host                |  |  |  |
|                                |                                                |  |  |  |
|                                | Step #3                                        |  |  |  |
|                                |                                                |  |  |  |
|                                | Generate Close                                 |  |  |  |

| 4. | Distribute toll-free | number and | attendee | code to | participants |
|----|----------------------|------------|----------|---------|--------------|
|----|----------------------|------------|----------|---------|--------------|

| 🏉 Washington State Depa                                                                                                    | rtment of Information Services WebEx Enterprise Site - Windows Internet Explorer                                                                                                    |          |
|----------------------------------------------------------------------------------------------------|----------------------------------------------------------------------------------------------------|----------|
| COO - Mttps://wadi                                                                                                    | smeetings. webex.com/mw0306ld/mywebex/default.do?siteurl=wadismeetings&service=10 🛛 🖉 🔒 🚱 🐼 🖒 Live Search                                                                                                    | P -      |
| File Edit View Favorites                                                                                                    | Tools Help<br>< -                                                                                                    |          |
| 🚖 Favorites 🛛 🚔 🚠 Access                                                                                                    | Washington 🙋 Customize Links 🖉 Free Hotmail 🙋 Inside DIS 🖉 Mainframe - Host on Demand 🙋 Web Silce Gallery 🝷 🖉 Windows 🕸 Windows Marketplace 🙋 Windows                                                                                                    | Media    |
| Washington State Departmer                                                                                                    | t of Information Service 🛛 🙀 Home 🔹 🔊 Feeds (J) 🔹 🖃 Read Mail 🖷 Print 🔹 Page 🗸 Safety 🗸 Tools 🗸                                                                                                    | 🕜 Help 🗸 |
| Consolidated Techn<br>Welcome Meeting                                                                                                    | ology Services • WA     Home     Products and Services     Projects       Center     Training Center     Event Center     More Services     My WebEx     grantsmellgrovellects.w.                                                                                                    | [Log Out |
| 🗑 My Meetings                                                                                                    | My WebEx Personal Conferencing Welcome, Grant Sno                                                                                                    | allgrove |
| <ul> <li>Productivity Tools<br/>Setup</li> <li>My Files</li> <li>My Contacts</li> <li>My Profile</li> <li>Personal</li> <li>Onferencing</li> <li>My Reports</li> <li>Training</li> <li>Support</li> </ul> | Personal Conference Number         Your Personal Conference Numbers are:         Call-in toll-free number (US/Canada): 1-877-668-4493       Shoty all toll-free dialing restrictions         Call-in toll number (US/Canada): +1-408-600-5000       Show all toll-free dialing restrictions         Call-in toll number (US/Canada): +1-571-918-6008       This number should be used only if the primary number does not work.         PIN:       Reset         Accounts (You can set up to three Personal Conference Number accounts for your profile.)       Add Add         Account 1 (Default)       Delete       Edit         Host access code:       23205728         Attendee access code:       23217131         Attendee join before host: Not allowed       Not allowed | count    |
| lone                                                                                                    | J Tructed Stee                                                                                                    | 100% -   |

When you are on the call, there are certain touch tone commands available. The first three commands can only be used by the host of the call. The last two can be used by all of the participants.

## to mute all attendees (except the host)- HOST ONLY

- 99 to unmute all attendees- HOST ONLY
- \*5 to lock/unlock the call (no one else can join) HOST ONLY
- \*6 to mute/unmute yourself- **HOST/ATTENDEE**
- \*# to hear how many people are on the call- **HOST/ATTENDEE**